# Votndalsåsen og Liagardsåsen

Instruksjoner for aktivering av forhåndsbetalt årskort

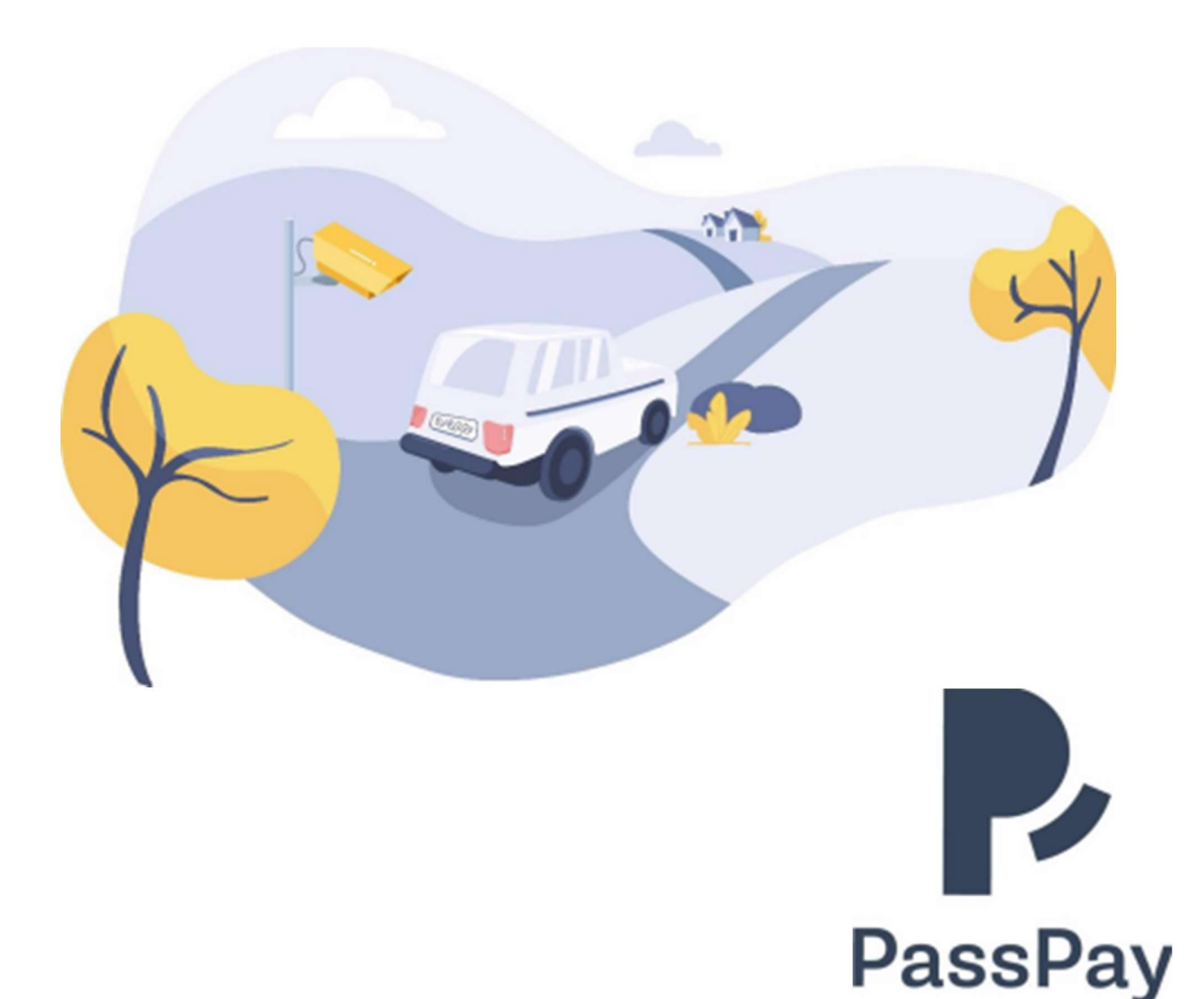

### Gå til <u>www.passpay.no</u> og klikk «Min side»

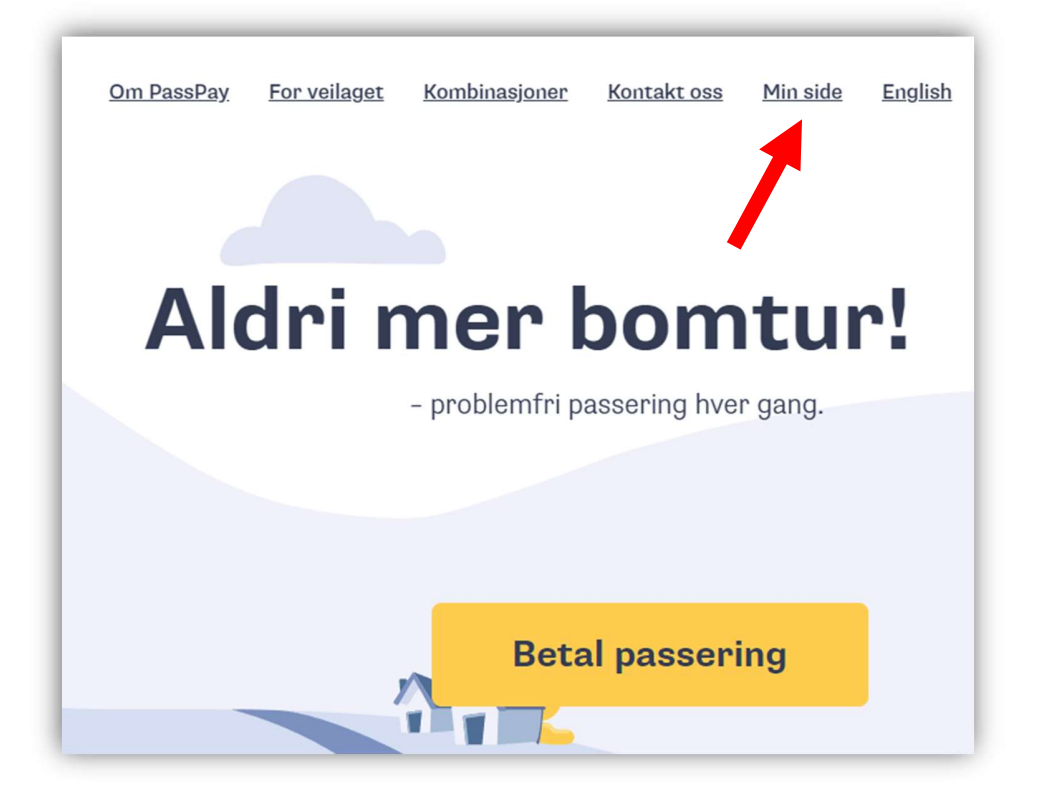

### Klikk «Registrer deg»

| Logginn                                    |    |                                                                                                    |
|--------------------------------------------|----|----------------------------------------------------------------------------------------------------|
| Logg IIII                                  |    |                                                                                                    |
| E-post                                     |    | Automatisk                                                                                                    |
| e E-post                                   |    | Parkeringsbetaling og                                                                                            |
| Passord                                    | 22 | Bomveibetaling.                                                                                                  |
|                                            | 0, | 8                                                                                                    |
| <u>Send aktivering på ny</u>               |    | Med en ParkPay/PassPay-konto kan du automatisk betale for<br>passeringer og parkeringer. Få rabatter og mye mer. |
| Har du glemt passordet?                    |    |                                                                                                    |
| Logg inn                                   |    |                                                                                                    |
| Har du ikke konto? Registrer deg           |    |                                                                                                    |
| Forstrokkor du anonym bataling? Cå tilbako |    |                                                                                                    |
| Foretrekker du anonym betaling? Ga tilbake |    |                                                                                                    |

Fyll inn skjema og klikk «Registrer deg»

|                                                                                                    | Registrer                            |
|----------------------------------------------------------------------------------------------------|--------------------------------------|
| Automatisk                                                                                                    | Navn                                 |
| Derleringshoteling og                                                                                            | Ola Nordmann                         |
| Parkeringsbetaling og                                                                                            | E-post                               |
| Bomveibetaling.                                                                                                  | ota@passpay.no                       |
|                                                                                                    | Land                                 |
| Med en ParkPay/PassPay-konto kan du automatisk betale for<br>passeringer og parkeringer. Få rabatter og mye mer. | Norge 🗸                              |
|                                                                                                    | Gate                                 |
|                                                                                                    | Erfjordgata 8                        |
|                                                                                                    | Postnummer                           |
|                                                                                                    | 4014                                 |
|                                                                                                    | Ву                                   |
|                                                                                                    | Stavanger                            |
|                                                                                                    | Telefonnr                            |
|                                                                                                    | 45720880                             |
|                                                                                                    |                                      |
|                                                                                                    |                                      |
|                                                                                                    | Passord                              |
|                                                                                                    | от ·····т                            |
| •                                                                                                    | Bekreft passord                      |
|                                                                                                    | 0 <del>.</del>                       |
|                                                                                                    |                                      |
|                                                                                                    | Registrer deg                        |
|                                                                                                    |                                      |
|                                                                                                    | Har konto allerede? Logg inn         |
|                                                                                                    | Foretrekker anonym betaling? Tilbake |

Du vil snart motta en epost fra PassPay Åpne epost og klikk på aktiveringslenken for å aktivere din konto

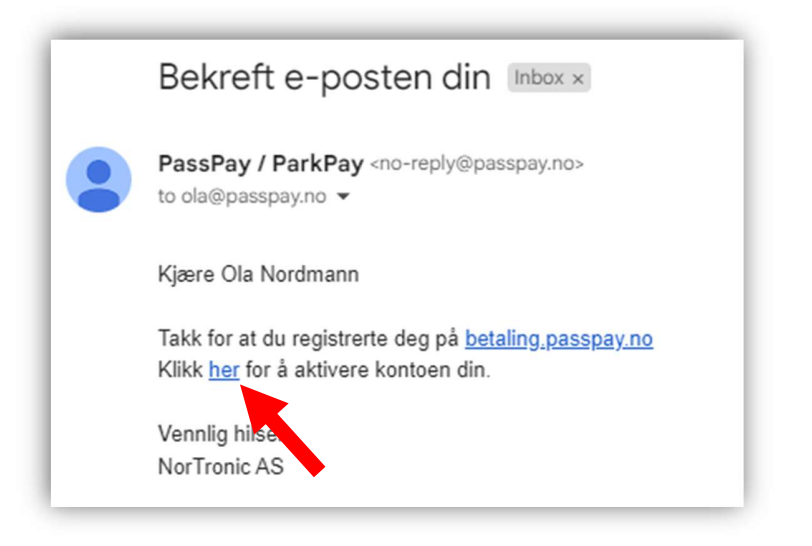

Når konto er aktivert kan du logge inn med epost og passord

| Logg inn                                          |     |                                                       |
|---------------------------------------------------|-----|-------------------------------------------------------|
| E-post                                            |     | Automatisk                                            |
| e ola@passpay.no                                  |     | Parkeringsbetaling og                                 |
| Passord                                           | 8   | Bomveibetaling.                                       |
| Konto er aktivert. Du kan logge inn i             | nå. | Med en ParkPay/PassPay-konto kan du automatisk betale |
| <u>Send aktivering på ny</u>                      |     | passeringer og parkeringer. Få rabatter og mye mer.   |
| Har du glemt passordet?                           |     |                                                       |
| Logg inn                                          |     |                                                       |
| Har du ikke konto? <u>Registrer deg</u>           |     |                                                       |
| Foretrekker du anonym betaling? <u>Gå tilbake</u> |     |                                                       |

|   | ParkPay        | × +                                                                                                    |         | -         | 0      | ×  |
|---|----------------|----------------------------------------------------------------------------------------------------|---------|-----------|--------|----|
| ÷ | → C   www.pass | pay.no                                                                                                    | £∕≡     | Ē         |        |    |
|   |                |                                                                                                    |         | Ola       |        | ?  |
|   |                | Mine kjøretøy                                                                                                | + 1     | .egg til  | kjøret | øу |
|   |                |                                                                                                    |         |           |        |    |
| ~ |                | 0                                                                                                    |         |           |        |    |
| * | Hjem           | Ingen kjøretøy å vise                                                                                        |         |           |        |    |
| 8 | Kjøretøy       | Du kan legge til et kjøretøy ved å klikke på "Legg til kjøretøy" knappen opp                                 | pe i hø | yre hjør  | ne.    |    |
|   | Lokasjoner     | Endringshistorikk for kjøretøv                                                                               | Ant     | all linio | r 10   |    |
|   | Betalinger     |                                                                                                    |         | att tinje |        |    |
| - | Profil         |                                                                                                    |         |           |        |    |
| ٩ | Søk            | 0                                                                                                    |         |           |        |    |
| • | Logg ut        | <b>Ingen kjøretøy å vise</b><br>Du kan legge til et kjøretøy ved å klikke på "Legg til kjøretøy" knappen opp | pe i hø | yre hjør  | ne.    |    |

# Velg «Kjøretøy» i menyen og klikk «Legg til kjøretøy»

# Fyll inn kallenavn og registreringsnummer. Deretter klikk «Send inn»

| Legg til                   | kjøretøy     |
|----------------------------|--------------|
| Kallenavn kjøretøy         |              |
| Ola sin bil                |              |
| Registreringsnummer        |              |
| RL65432                    |              |
| Landet som kjøretøyet er r | registrert i |
| Henrice Norge              | •            |
| Avbryt                     | Send inn     |

Ditt kjøretøy er nå lagt til din brukerprofil Har du flere kjøretøy, gå til forrige side og gjenta prosessen

|   |            | Mine kjøretøy                                            |                  |
|---|------------|----------------------------------------------------------|------------------|
|   |            | Ola sin bil                                              | RL65432          |
|   |            | Modell navn                                              |                  |
| * | Hjem       | TOYOTA RAV4                                              |                  |
| 2 | Kjøretøy   | Kjøretøytype                                             |                  |
|   | Lokasjoner | Bil                                                      |                  |
|   | Betalinger | Tilknyttede lisenser<br>Ingen lisenser tilknyttet til de | ette kjøretøyet. |
| • | Profil     | Fjern                                                    | Rediger          |

## Velg «Lokasjoner» i menyen

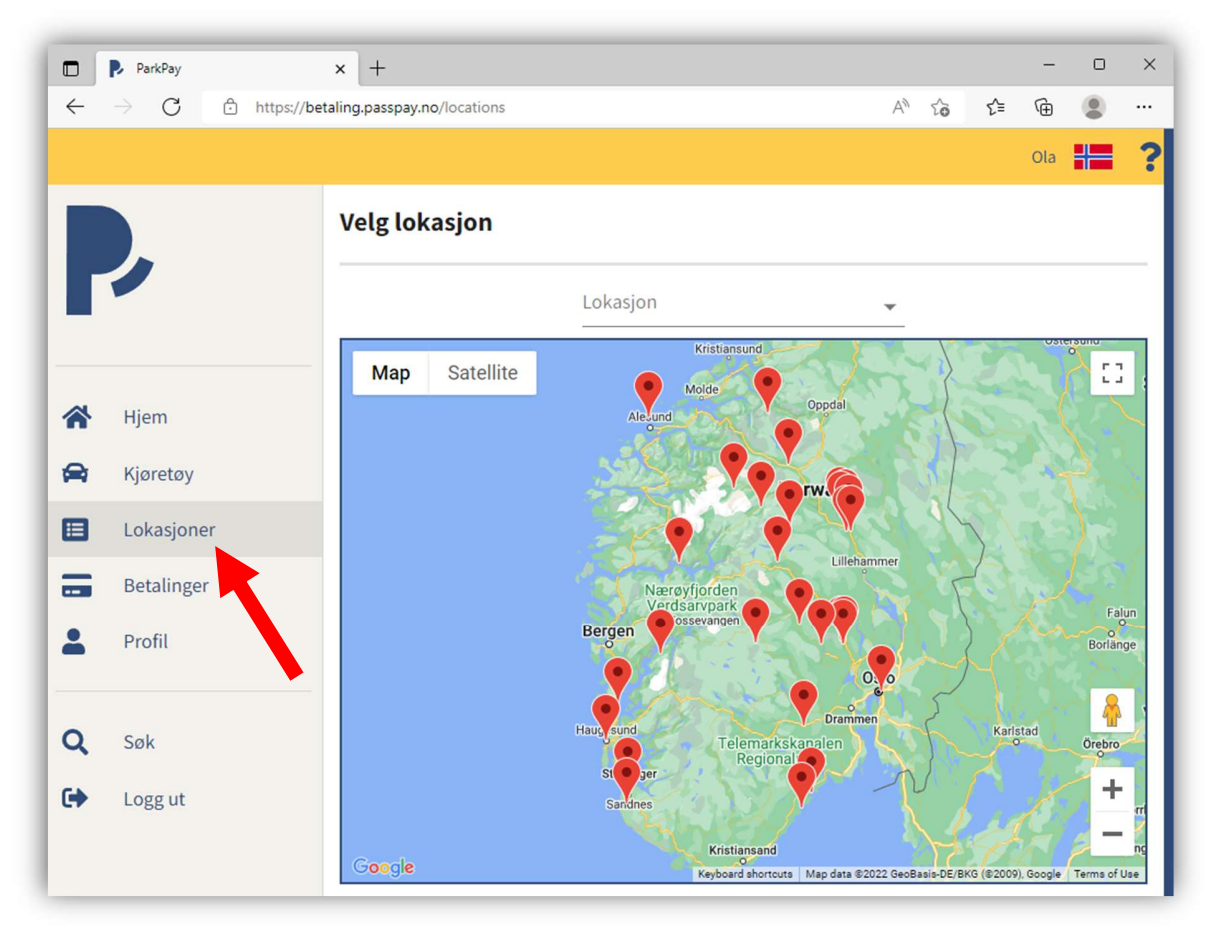

Klikk «Lokasjon» over kartet og velg «Votndalsåsen og Liagardsåsen»

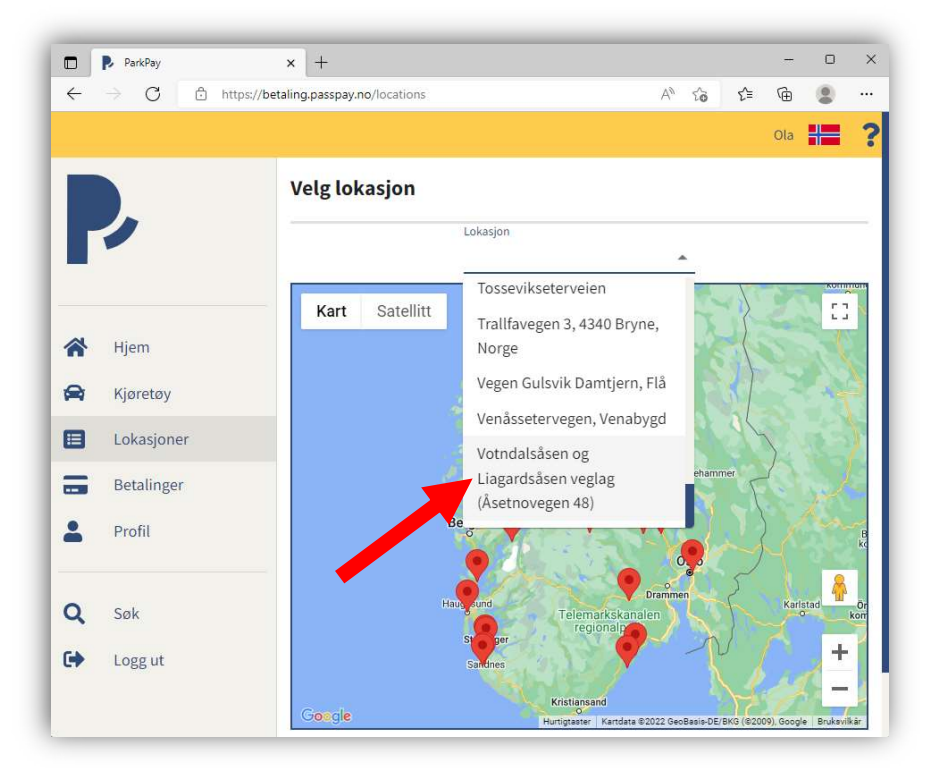

#### Klikk «Søk forhåndsgodkjenning»

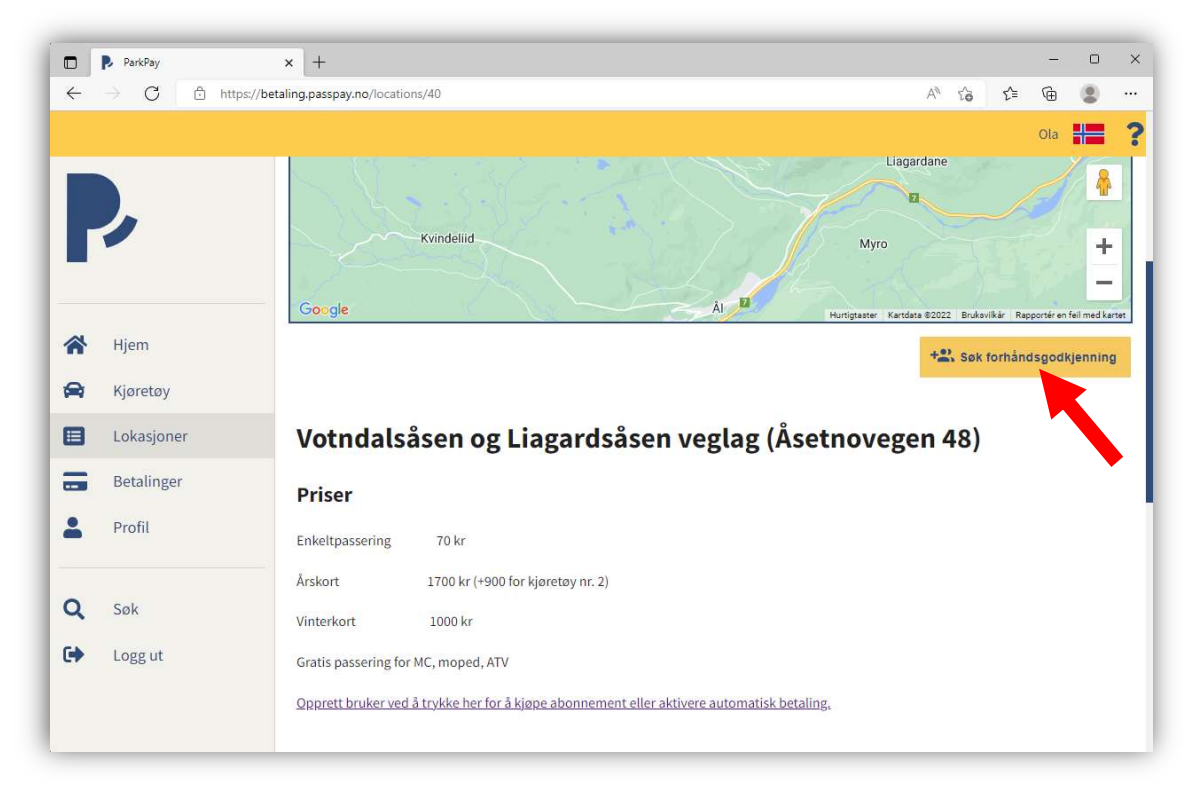

Velg kundeforhold «Forhåndsbetalt årskort» eller et av de andre alternativene hvis du har betalt for flere årskort.

Tast inn opplysninger og klikk «Søk forhåndsgodkjenning»

| Kundeforhold:*             |                                        |
|----------------------------|----------------------------------------|
| Forhåndsbetalt årskort     | *                                      |
| Tast inn dine opplysninger |                                        |
| Eksempelvis kundenr/me     | dlemsnr/avtalenr/øvrig info. 0/<br>150 |

Du har nå sendt inn søknad om godkjenning for forhåndsbetalt årskort. Når søknaden blir godkjent vil du motta bekreftelse på epost

# NB!

For å aktivere ditt årskort må du følge de siste stegene <u>etter</u> at din søknad har blitt godkjent

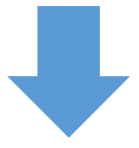

Gå til «Lokasjoner» i menyen og velg «Votndalsåsen og Liagardsåsen»

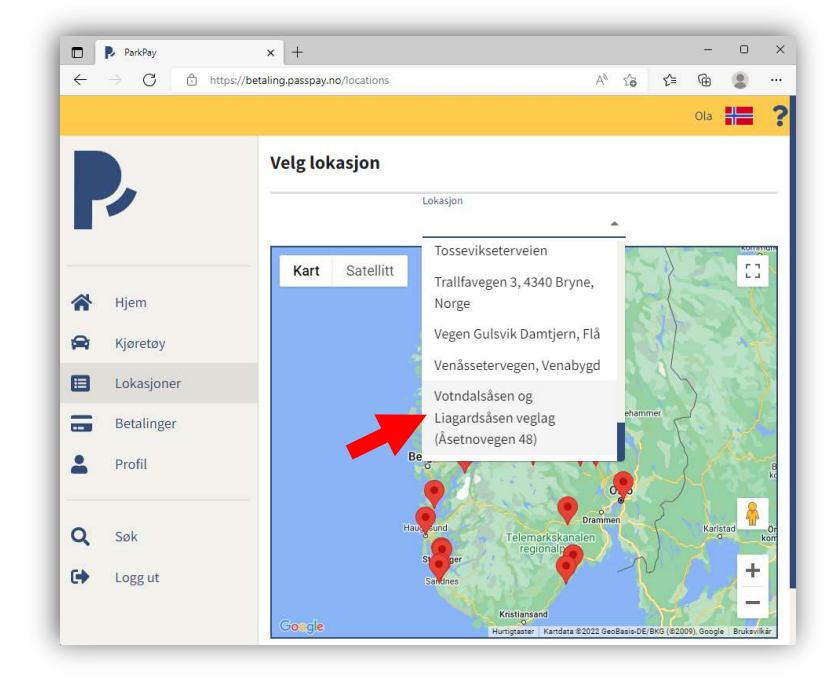

Klikk «Kjøp» på «Forhåndsbetalt årskort» nederst på siden

|          |                            | votnuuts                                                                  | usen og Engerususe                                                             | n veglag (Ase                                                         | ethovegen 48)                                    |                                                                                                    |                                                                      |  |  |
|----------|----------------------------|---------------------------------------------------------------------------|--------------------------------------------------------------------------------|-----------------------------------------------------------------------|--------------------------------------------------|----------------------------------------------------------------------------------------------------|----------------------------------------------------------------------|--|--|
|          | 1                          | Priser                                                                    |                                                                                |                                                                       |                                                  |                                                                                                    |                                                                      |  |  |
|          |                            | Enkeltpassering                                                           | 70 kr                                                                          |                                                                       |                                                  |                                                                                                    |                                                                      |  |  |
| ~        |                            | Årskort                                                                   | 1700 kr (+900 for kjøretøy nr. 2)                                              |                                                                       |                                                  |                                                                                                    |                                                                      |  |  |
| <b>N</b> | Hjem                       | Vinterkort                                                                | 1000 kr                                                                        |                                                                       |                                                  |                                                                                                    |                                                                      |  |  |
| 2        | Kjøretøy                   | Gratis passering for MC, moped, ATV                                       |                                                                                |                                                                       |                                                  |                                                                                                    |                                                                      |  |  |
| 3        | Lokasjoner                 | Opprett bruker ved                                                        | å trykke her for å kjøpe abonnement eller                                      | aktivere automatisk betali                                            | ng,                                              |                                                                                                    |                                                                      |  |  |
|          | Betalinger                 | Hvis du allerede h                                                        | ar betalt årsavgift for 2022 kan du sende                                      | e inn en søknad for et forh                                           | åndsbetalt årskort slik:                         |                                                                                                    |                                                                      |  |  |
| •        | Profil                     | Klikk "Søk forhån                                                         | dsgodkjenning" her på denne siden og s                                         | end inn en søknad for "Fo                                             | orhåndsbetalt årskort"                           |                                                                                                    |                                                                      |  |  |
|          |                            | Når din søknad ha                                                         | r blitt godkjent vil prisen for årskortet b                                    | li redusert til 0 kr                                                  |                                                  |                                                                                                    |                                                                      |  |  |
|          | Brukeradministrasjon       | Dersom du har ytt                                                         | erligere spørsmål vennligst kontakt oss                                        | på post@passpay.no                                                    |                                                  |                                                                                                    |                                                                      |  |  |
| ଷ୍       | Lokasjon<br>administrasjon | Lisenser                                                                  |                                                                                |                                                                       |                                                  |                                                                                                    |                                                                      |  |  |
|          |                            |                                                                           |                                                                                |                                                                       |                                                  |                                                                                                    |                                                                      |  |  |
| ~        |                            | Vinterkort                                                                |                                                                                | Årskort                                                               |                                                  | Forhåndsbetalt årsko                                                                                  | rt                                                                   |  |  |
| ۹        | Søk                        | Vinterkort                                                                | eriodisk abonnement                                                            | Årskort<br>Årlig                                                      | abonnement                                       | Forhåndsbetalt årsko<br>Periodisl                                                                     | rt<br>x abonnement                                                   |  |  |
| Q<br>•   | Søk<br>Logg ut             | Vinterkort<br>P<br>Gyldig for ett kje                                     | eriodisk abonnement<br>rretøy                                                  | <b>Årskort</b><br><b>Årlig</b><br>Gyldig 1 år fra kjøpstid:           | <b>abonnement</b><br>spunkt                      | Forhåndsbetalt årsko<br>Periodisk<br>Gjelder inntil to kjøretøy                                       | rt<br>k abonnement                                                   |  |  |
| Q<br>•   | Søk<br>Logg ut             | Vinterkort<br>P<br>Gyldig for ett kjø<br>Gyldig fra                       | eriodisk abonnement<br><sup>yretøy</sup><br>01-11-2022                         | Årskort<br>Ârlig<br>Gyldig 1 år fra kjøpstid:<br>Gyldig for           | <b>abonnement</b><br>spunkt<br>1 Å               | Forhåndsbetalt årsko Periodisl Gjelder inntil to kjøretøy r Gyldig fra                                | rt<br>< abonnement<br>01-01-2022                                     |  |  |
| Q<br>•   | Søk<br>Logg ut             | Vinterkort<br>P<br>Gyldig for ett kjø<br>Gyldig fra<br>Gyldig til         | eriodisk abonnement<br>vretøy<br>01-11-2022<br>01-05-2023                      | Årskort<br>Årlig<br>Gyldig 1 år fra kjøpstid:<br>Gyldig for<br>Priser | <b>abonnement</b><br>spunkt<br>1 Å               | Forhândsbetalt ârsko<br>Periodisk<br>Gjelder inntil to kjøretøy<br>or Gyldig fra<br>or Gyldig til     | rt<br>< abonnement<br>01-01-2022<br>31-12-2022                       |  |  |
| Q.       | Søk<br>Logg ut             | Vinterkort<br>P<br>Gyldig for ett kje<br>Gyldig fra<br>Gyldig til<br>Pris | eriodisk abonnement<br>rretøy<br>01-11-2022<br>01-05-2023<br>1.000 NOK         | Årskort<br>Årlig<br>Gyldig 1 år fra kjopstid:<br>Gyldig for<br>Priser | abonnement<br>spunkt<br>1 Å<br>Vis prist<br>Kjøp | Forhåndsbetalt årsko<br>Periodist<br>Gjelder inntil to kjøretøy<br>Gyldig fra<br>Gyldig til<br>Priser | rt<br>x abonnement<br>01-01-2022<br>31-12-2022<br>Vis priser         |  |  |
| Q.       | Søk<br>Logg ut             | Vinterkort<br>P<br>Gyldig for ett kje<br>Gyldig fra<br>Gyldig til<br>Pris | eriodisk abonnement<br>pretøy<br>01-11-2022<br>01-05-2023<br>1.000 NOK<br>Kiep | Årskort<br>Årlig<br>Gyldig 1 år fra kjøpstids<br>Gyldig for<br>Priser | abonnement<br>spunkt<br>1 Å<br>Vis prise<br>Kjøp | Forhåndsbetalt årsko<br>Periodisk<br>Gjelder inntil to kjøretøy<br>Gyldig fra<br>Gyldig til<br>Priser | rt<br>k abonnement<br>01-01-2022<br>31-12-2022<br>Vis priser<br>Kiep |  |  |

### Huk av på kjøretøyene abonnementet skal være gyldig for Deretter klikk «Neste»

Merk: Hvis ditt kjøretøy ikke er registrert som personbil, må du endre kjøretøytype ved å klikke «Bil» for å finne riktig kategori.

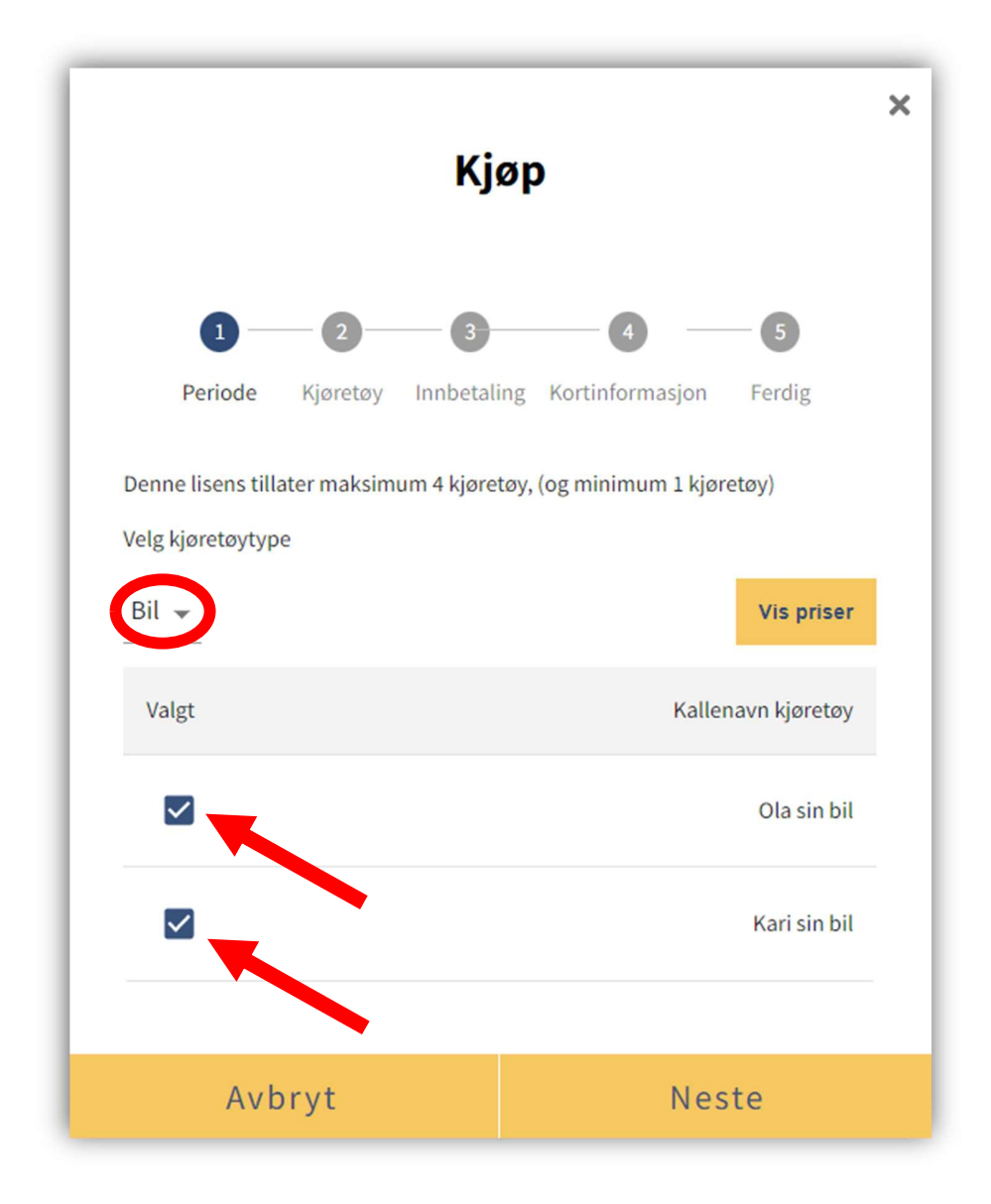

### Klikk «Neste»

| Кјøр                                                                                                    | × |
|----------------------------------------------------------------------------------------------------|---|
| Q     Q     G     Periode Kjøretøy Innbetaling Kortinformasjon Ferdig     Aktiver automatisk fornying for denne lisensen? |   |
| Tilbake Neste                                                                                                    |   |

Huk av «Godta handelsvilkår» og klikk «Neste»

|                     |                          | Kjør    | )               |         |
|---------------------|--------------------------|---------|-----------------|---------|
| Periode             | Kjøretøy                 |         | Kortinformasjon | Ferdig  |
| Kjøpsinfo           | rmasjo                   | 'n      |                 |         |
| Lisens              |                          |         |                 |         |
| Forhåndsbetal       | t årskort                |         |                 |         |
| Lisensbeskr         | ivelse                   |         |                 |         |
| Gjelder inntil te   | o <mark>kjør</mark> etøy |         |                 |         |
| <b>Gyld</b> ighetsp | eriode                   |         |                 |         |
| 01-01-2022 - 31     | -12-2022                 |         |                 |         |
| Kjøretøy            |                          |         |                 |         |
| Ola sin bil         |                          |         |                 | RL65432 |
| Kari sin bil        |                          |         |                 | RL65433 |
| Aktiver auto        | matisk b                 | etaling |                 |         |
| Nei                 |                          |         |                 |         |
| Godta ha            | ndelsvilkå               | :       |                 |         |
|                     |                          |         |                 |         |
|                     |                          |         | No              |         |

Ditt årskort er nå aktivert.

Klikk «Hjem» i menyen for å se ditt årskort under «Lisens»

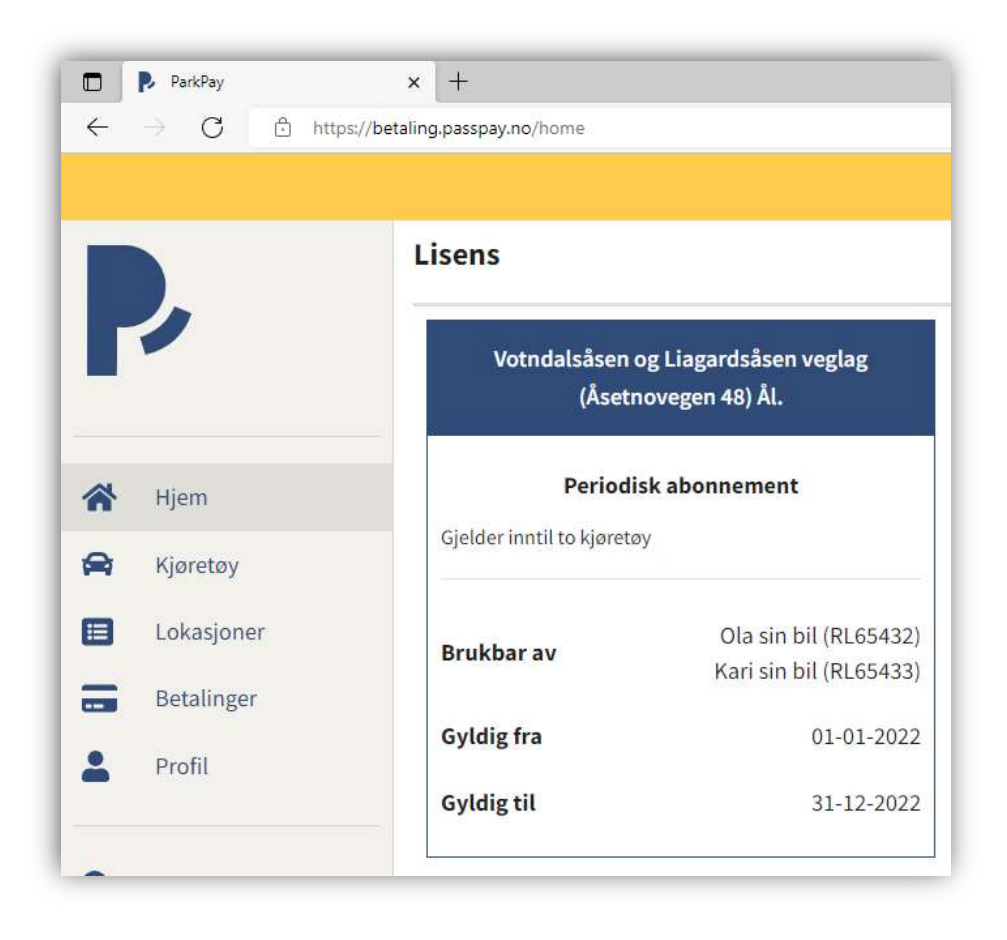

Du er nå ferdig!